# Anschluss des Bechstein Vario-System am PC

Änderungen vorbehalten

#### 1. Benötigte Hardware

- 1. USB Verbindungskabel mit je einem Stecker Typ A und Typ **B**, wie z.B. zum Anschluss von Druckern üblich. Für den IPad benötigen Sie zusätzlich den Kamera Adapter zum Anschluss des USB Kabels.
- 2. PC mit Betriebssystem Windows XP / Windows Vista / Windows 7; MAC oder IPAD
- 3. MIDI Software

### 2. Anschließen des Bechstein Vario-Systems an Ihren PC

USB

Verbinden Sie ihr Bechstein Vario-System mit Hilfe des USB Kabels an ihrem PC, mit dem Stecker Typ A (für den PC) und Typ B (Geräte USB) im Vario Steuergerät.

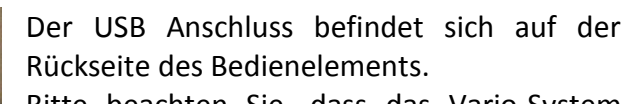

Bitte beachten Sie, dass das Vario-System über den USB-Anschluss ausschließlich Midi-Signale sendet zu deren Verarbeitung Midikompatible Geräte und Midi-kompatible Software nötig sind. Der zeitgemäßere USB Anschluss ersetzt Midi-Kabel und Midi-Interface.

Für die Übertragung von Ton-Signalen nutzen Sie bitte den Audio-out Anschluss (Out).

#### 3. Inbetriebnahme

In

Out System

ply 0- - 0 9V / 1,4/

CE

Stellen sich sicher, dass alle Geräte eingeschaltet sind. Zum Einschalten des Bechstein Vario-Systems, ziehen Sie bitte das Bedienelement unterhalb der Klaviatur zu sich nach vorn heraus.

Sobald das blaue Kontrolllicht leuchtet haben Sie ihr Bechstein Vario-System eingeschaltet.

### 4. Installation

Ihr PC erkennt das Bechstein Vario-System automatisch.

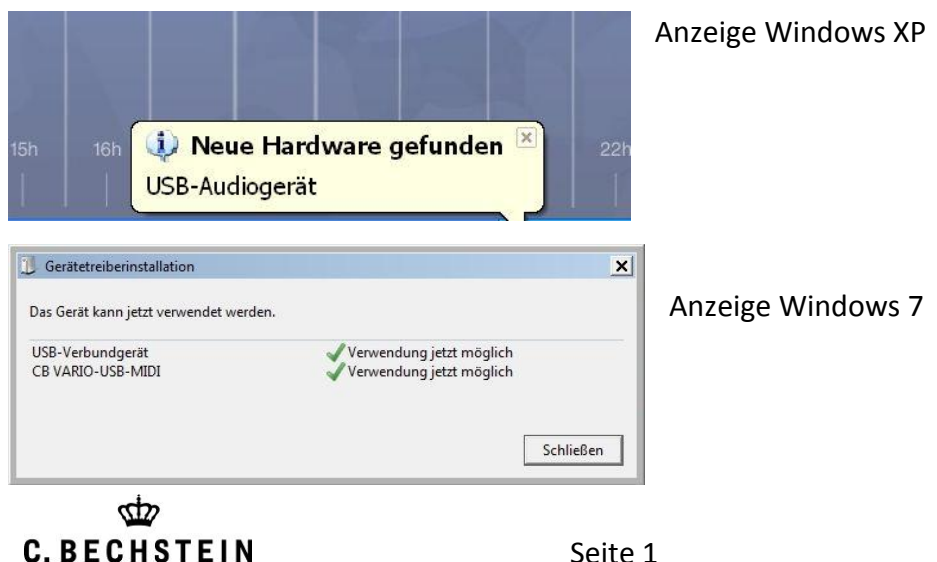

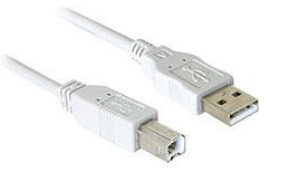

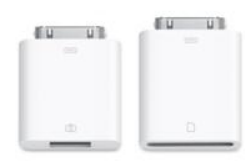

#### 5. Überprüfung der korrekten Installation Windows XP

Zum Überprüfen der korrekten Installation ihres Bechstein Vario-Systems, gehen Sie bitte wie folgt vor:

|                             | rherstellung                                                               | Automa                                                                | tiache Updates                                                                    | Remote                        |
|-----------------------------|----------------------------------------------------------------------------|-----------------------------------------------------------------------|-----------------------------------------------------------------------------------|-------------------------------|
| Allgemein Compu             |                                                                            | utername                                                              | Hardware                                                                          | Erweiter                      |
|                             |                                                                            |                                                                       | $\sim$                                                                            |                               |
| Geräte-Manag                | er                                                                         |                                                                       |                                                                                   |                               |
| Dei<br>Hai<br>Eig           | r Geräte-Mana<br>rdwaregeräte s<br>enschaften ein                          | ger listet alle auf<br>auf. Verwenden S<br>es Geräts zu änd           | dem Computer instal<br>Sie den Geräte-Mana<br>dern                                | lierten<br>ger, um die        |
|                             |                                                                            |                                                                       | Geräte-Mana                                                                       | ger                           |
| Freiber                     |                                                                            |                                                                       |                                                                                   |                               |
| Dui<br>inst<br>Up<br>akt    | rch die Treiber:<br>allierte Treiber<br>date können Si<br>ualisiert werder | signierung kann<br>• mit Windows ko<br>ie festlegen, wie<br>n sollen. | sichergestellt werder<br>mpatibel sind. Über <sup>v</sup><br>Treiber über diese V | ı, dass<br>Windows<br>/ebsite |
|                             | Treibersign                                                                | ierung                                                                | Windows Upc                                                                       | ate                           |
|                             |                                                                            |                                                                       |                                                                                   |                               |
| -<br>lardwareprofi          | le                                                                         |                                                                       |                                                                                   |                               |
| Hardwareprofi<br>Ob<br>kor  | le<br>er Hardwarepr<br>Ifigurationen ei                                    | ofile können Sie<br>nrichten und spe                                  | verschiedene Hardw<br>ichern.                                                     | are-                          |
| Hardwareprofil<br>Db<br>kor | le<br>er Hardwarepr<br>figurationen ei                                     | ofile können Sie<br>nrichten und spe                                  | verschiedene Hardw<br>ichem.<br>Hardwarepro                                       | are-                          |
| Hardwareprofi<br>Ob<br>kor  | le<br>er Hardwarepri<br>figurationen ei                                    | ofile können Sie<br>nrichten und spe                                  | verschiedene Hardw<br>ichem.<br>Hardwarepro                                       | rare-                         |

Gehen Sie dazu die Systemsteuerung und öffnen das System.

Wählen Sie den Reiter Hardware und klicken den Butten Geräte-Manager an.

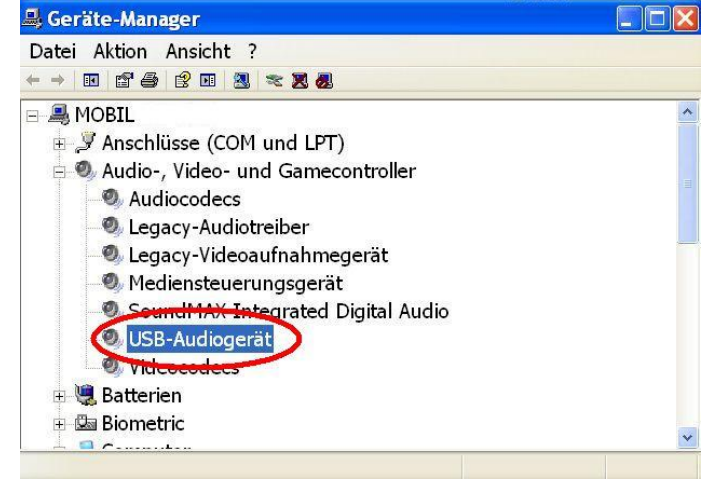

Der Geräte-Manager zeigt ihnen das neu installierte USB Audigeräte wie dargestellt an

# 6. Überprüfung der korrekten Installation Windows 7/ Windows Vista

Zum Überprüfen der korrekten Installation ihres Bechstein Vario-Systems, gehen Sie bitte wie folgt vor:

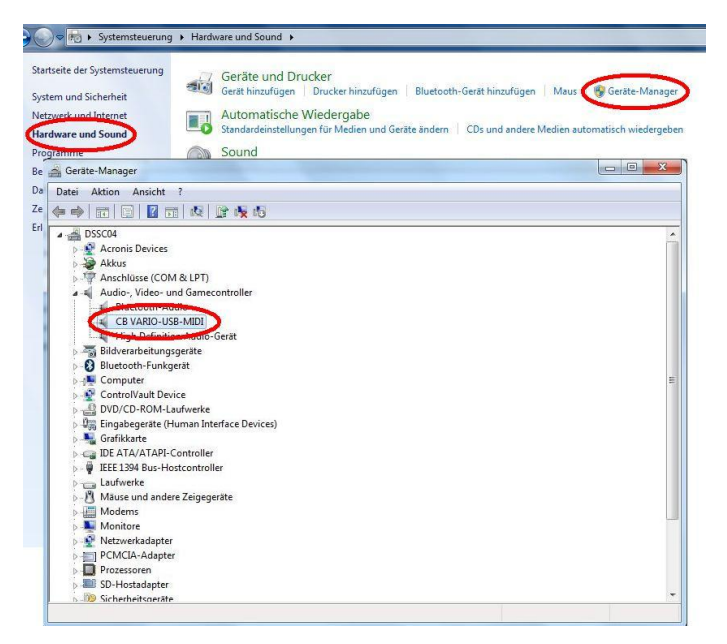

Wählen Sie dazu in der Systemsteuerung die Rubrik Hardware und Sound und öffnen den Geräte-Manager

Ihr Bechstein Vario-System wird nun wie in der Abbildung angezeigt.

### 7. Soundeinstellung am Bechstein Vario-System

Optional können Sie das Vario für den Midi-Gebrauch so einstellen, dass es keinen eigenen Ton erzeugt.

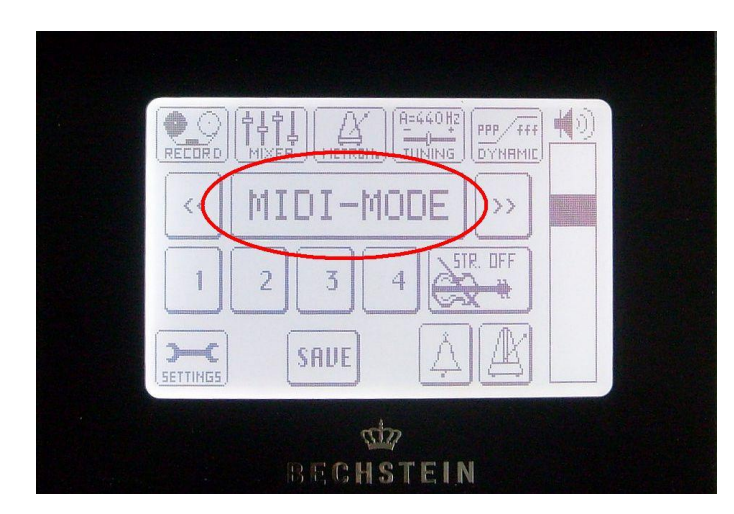

Wählen Sie dazu die Einstellung MIDI-MODE, indem Sie z.B. von der Grundeinstellung Piano1 die linke Pfeiltaste antippen. Geht man die Sounds in umgekehrter Richtung durch (Pfeiltasten rechts) folgt Midi mode auf Strings2.

## 8. Los geht's

Sie können nun mit Ihrem Bechstein Vario System die auf ihrem PC installierte MIDI Software nutzen. Viel Vergnügen!